**PLEASE NOTE:** Previous contracts cannot be edited/updated, a new contract is required.

- 1. Log into the Gateway and go into the Cliq application.
- 2. Click on the Link for Student (left side of page)
- 3. Select 'Department Payroll Contracts'

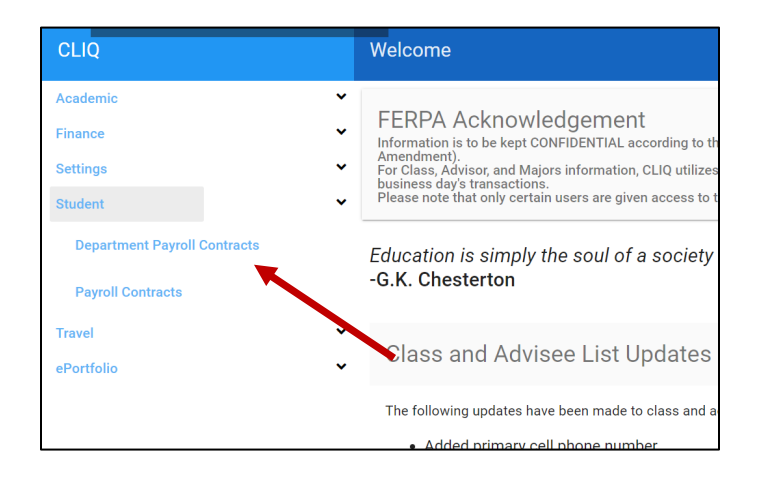

4. Click 'New Payroll Contract' in the upper right-hand corner.

|          |                 | 4 🕂                    | New Payroll Contract |
|----------|-----------------|------------------------|----------------------|
| mic Year | Employment Term | Student Completed      | •                    |
|          | Q Search Reset  |                        |                      |
|          |                 | ltems per page: 50 ▼ 0 | of 0 < >             |
|          |                 |                        |                      |

5. A Student Lookup Box will appear. Begin entering the student name and select the appropriate student. The student's information will auto populate the necessary fields.

|                                  |                                    |               | Q Student Lookup                 |
|----------------------------------|------------------------------------|---------------|----------------------------------|
| Student Name                     | Student Lookup                     |               | detion.                          |
|                                  | Name                               |               | ipuon                            |
| Department *                     | Enter name to search.<br>Banner ID |               | ay Per Hour *                    |
| Academic Year *                  | Email                              |               | t End Date                       |
|                                  | Class Description                  |               |                                  |
| Position Title *                 |                                    | Select Cancel | Comment                          |
| ☐ I acknowledge that I have reac |                                    |               | books are an overview of policie |
|                                  |                                    | Save Back     |                                  |

- 6. After you select the correct student, please complete the requested information.
  - a. Please note: You do need to specify a specific Rate of Pay Per Hour.
  - b. Please note: If you complete a selection for 'Employment Term', you do not need to specify Employment Start and End Dates.
- 7. Check the box for Acknowledging the policies and procedures. Click 'Save'.
- 8. The student will receive an email to Log into Cliq to complete their portion of the Payroll Contract. The email will come from <u>noreply@dickinson.edu</u>. In that email there is a link that will take the student to the Payroll Contract. The student must click the link in the email. The contract cannot be accessed directly from Cliq. The email looks like the one below. When the student completes and submits their portion of the contract, student employment will be notified.

| Payroll Co               | ntract                                                                                                    |
|--------------------------|----------------------------------------------------------------------------------------------------|
| Hello,                   |                                                                                                    |
| You are rec<br>employmer | eiving this email because a new payroll contract was created for your studer<br>it. Please click <u>here</u> to complete the form. |
| Thank you!               |                                                                                                    |
|                          |                                                                                                    |
|                          |                                                                                                    |

9. The Student will complete the necessary information and check the box for Acknowledging the policies and procedures. Click 'Submit'.

| €S |
|----|

- 10. Departments will be able to search on Contracts that have been Completed or that are Pending.
  - a. After logging into the Cliq application and clicking on the Link for Student (left side of page), Select 'Payroll Contracts'

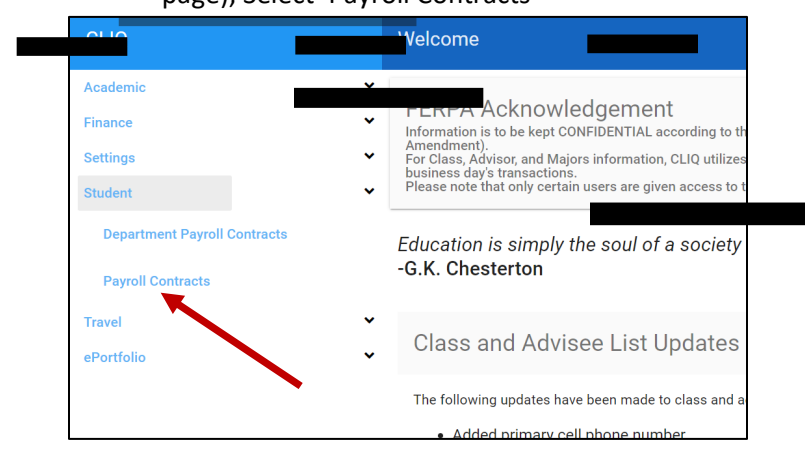

11. Select 'Pending or 'Complete' in Status filed and Click 'Search'.

| CLIQ: Payroll Contracts                      |                    |               |                 |                          | Heather |
|----------------------------------------------|--------------------|---------------|-----------------|--------------------------|---------|
| Student Employment:<br>Enter search criteria | : Payroll Contract |               |                 |                          |         |
| Banner Id                                    | Department         | Academic Year | Employment Term | Status<br>Pending        | ·       |
|                                              |                    | Q Search Re   | set             | /                        |         |
| No data                                      |                    |               | /               |                          |         |
|                                              |                    |               | It              | tems per page: 50 💌 0 of | • < >   |

12. The selected Contract list will appear.

| nt: Payroll Contr                        | act                        |                                 |                                                                        |                                                                                                    |                                                                                                    |                                                                                                    |                                                                                                    |
|------------------------------------------|----------------------------|---------------------------------|------------------------------------------------------------------------|----------------------------------------------------------------------------------------------------|----------------------------------------------------------------------------------------------------|----------------------------------------------------------------------------------------------------|----------------------------------------------------------------------------------------------------|
| 100000 10 10 <b>2</b> 1000-00 2000-00000 | au                         |                                 |                                                                        |                                                                                                    |                                                                                                    |                                                                                                    |                                                                                                    |
| Dep                                      | partment                   | Ac                              | ademic Year                                                            | Employment Term                                                                                                    |                                                                                                    | Status<br>Completed                                                                                                    | *                                                                                                    |
|                                          |                            |                                 | Q Search Reset                                                         |                                                                                                    |                                                                                                    |                                                                                                    |                                                                                                    |
| me First Name                            | Class Description          | Position                        | Department                                                             | Department Contact                                                                                                    | Academic Year                                                                                                    | Employment Term                                                                                                    | Completed                                                                                                    |
| r Ashlan                                 | Sophomore                  | Assistant                       | SE Office (Contingency)                                                | Heather Dunn                                                                                                    | 1                                                                                                    | Fall                                                                                                    | Yes                                                                                                    |
|                                          | me First Name<br>or Ashlan | me First Name Class Description | me First Name Class Description Position or Ashlan Sophomore Assistant | Department     Academic Year       Q Search     Reset       me     First Name     Class Description     Position     Department       or     Ashlan     Sophomore     Assistant     SE Office (Contingency) | Department     Academic Year     Employment Term       Q Search     Reset       me     First Name     Class Description     Position     Department     Department Contact       mr     Ashlan     Sophomore     Assistant     SE Office (Contingency)     Heather Dunn | Department     Academic Year     Employment Term       Q Search     Reset       me     First Name     Class Description     Position     Department     Department Contact     Academic Year       ar     Ashlan     Sophomore     Assistant     SE Office (Contingency)     Heather Dunn     1 | Department     Academic Year     Employment Term     Status       C Search     Reset     Completed       me     First Name     Class Description     Position     Department     Department Contact     Academic Year     Employment Term       rr     Ashlan     Sophomore     Assistant     SE Office (Contingency)     Heather Dunn     1     Fall |